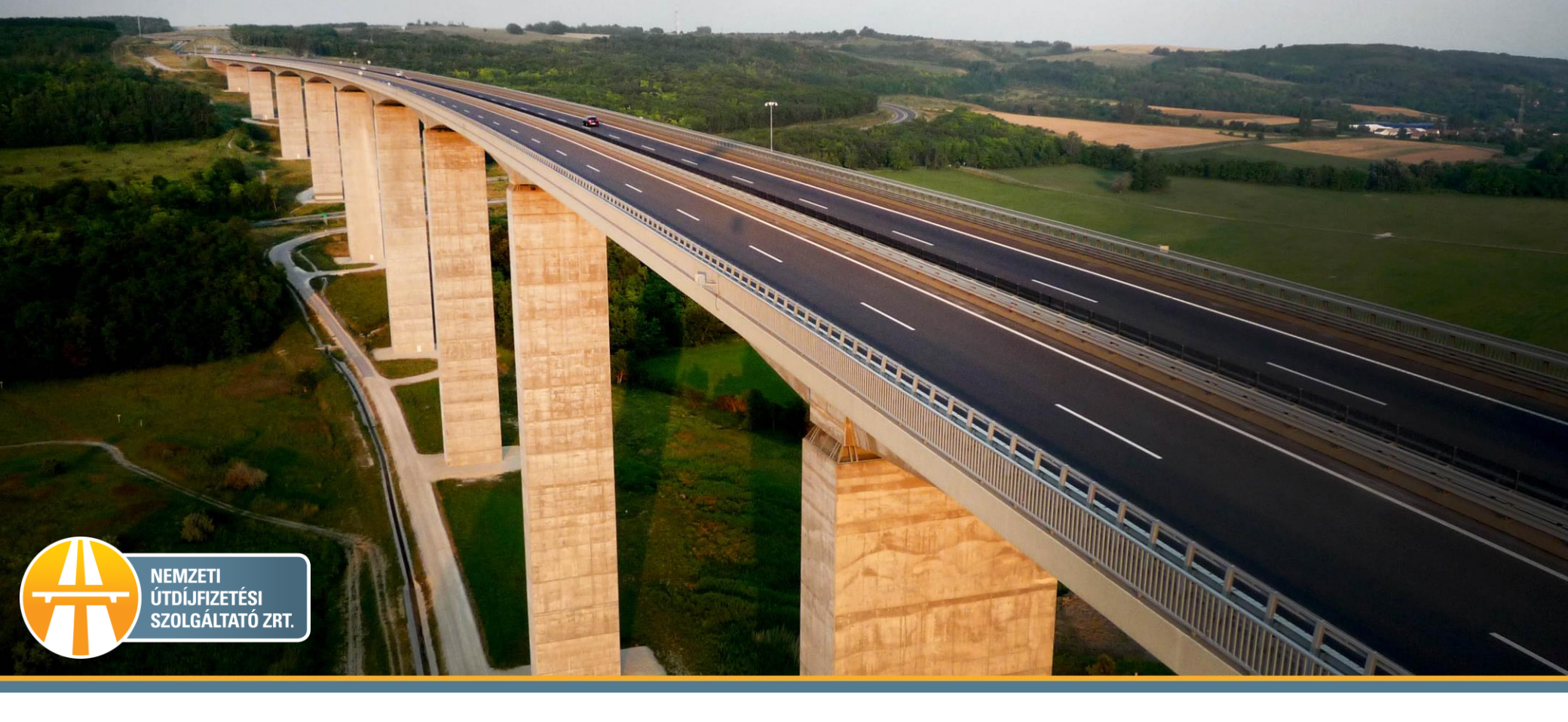

# Gépjármű törlése a HU-GO portálon

## 1. Ha a Profilra kattint ezt a felületet látja.

HU-GO

## 2. Válassza a Folyószámlák menüt!

|                                | RENDSZER Udvozolju           |                                    |
|--------------------------------|------------------------------|------------------------------------|
|                                |                              |                                    |
|                                | Folyószámlák . Járművek . Va | ásárlások . Profil . Kijelentkezés |
|                                |                              |                                    |
| Profil                         | <i>c</i> / 1 · · 1           |                                    |
|                                | Cimadatok                    | Folyoszamlak                       |
| Név PRÓBA PROFIL PL            |                              |                                    |
| Nyelv Magyar                   |                              |                                    |
| E-mail P92@GMAIL.COM           |                              |                                    |
| Telefon +36303877115           | Charlens Treet               |                                    |
|                                | Gepjarmuvek<br>kozoláso      | Megvasarolt                        |
|                                | Rezelese                     | ujtetetek                          |
| Alapértelmezett számlázási cím |                              |                                    |
|                                |                              |                                    |
| Név PROBA PROFIL               | Számlák                      | Kanccolattartók                    |
|                                | Szallitak                    | Rapesolatiantok                    |
| Utca TEJÚT                     |                              |                                    |
| Házszám 2                      |                              |                                    |
|                                |                              |                                    |
| Alapértelmezett postázási cím  |                              |                                    |
|                                |                              |                                    |
| Név PROBA PROF. KFT            |                              |                                    |
| Orszag Magyarorszag            |                              |                                    |
|                                |                              |                                    |
| Házszám 8                      |                              |                                    |
|                                |                              |                                    |
| Alapértelmezett kapcsolatartó  |                              |                                    |
| Név Barran                     |                              |                                    |
| E-mail cím asztorl92@gmail.com |                              |                                    |

Telefonszám +3630123456

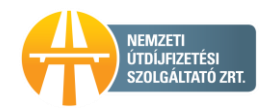

# 3. A főmenü Ezen folyószámla járművei menüt kell kiválasztani.

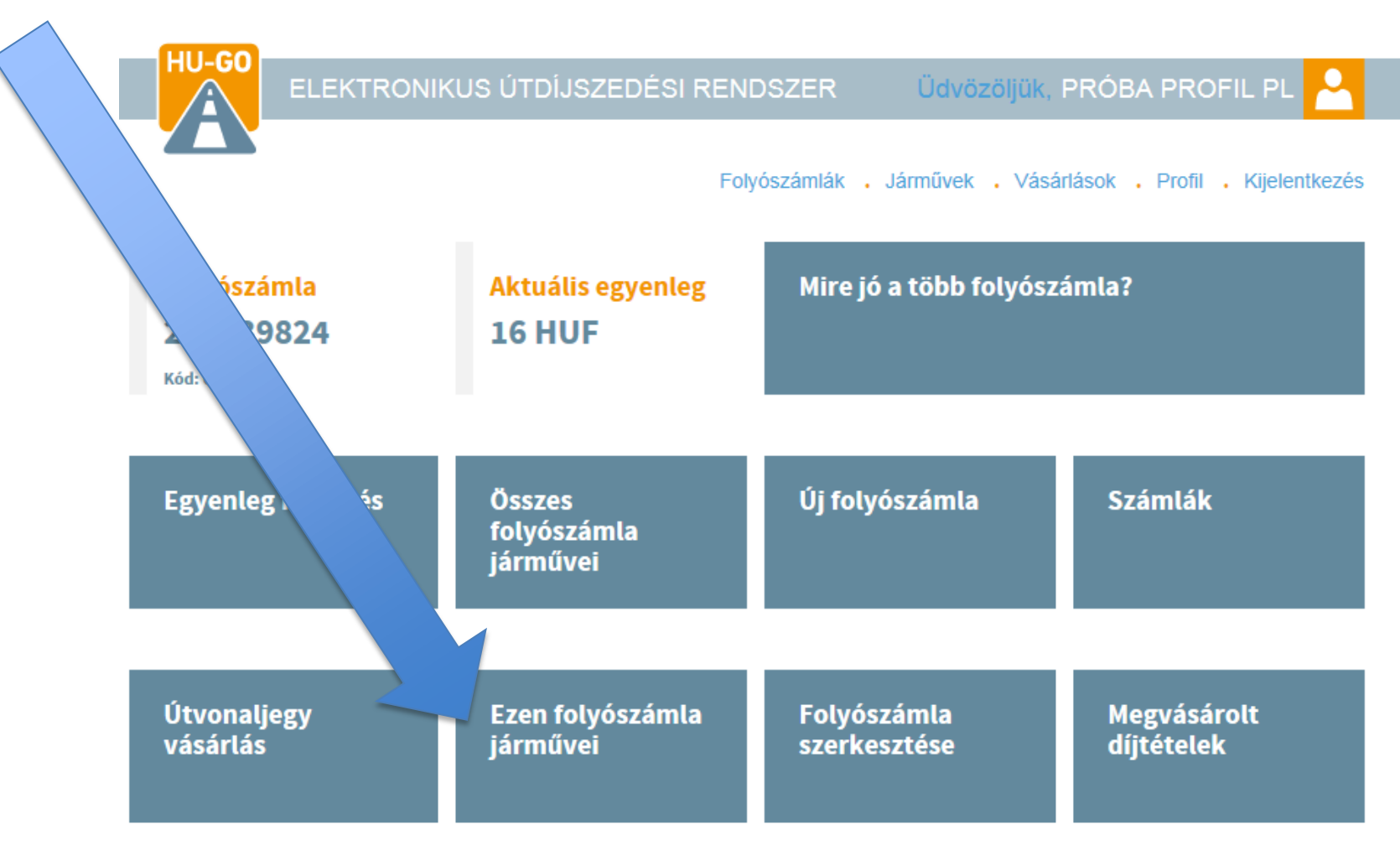

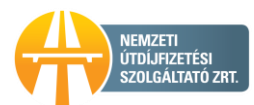

Figyelem: Ha fedélzeti eszköz is van hozzárendelve a gépjárműhöz, az is automatikusan törlésre kerül!

4. Ezen folyószámla járművein belül az adott rendszám mellett a Törlés kiválasztása.

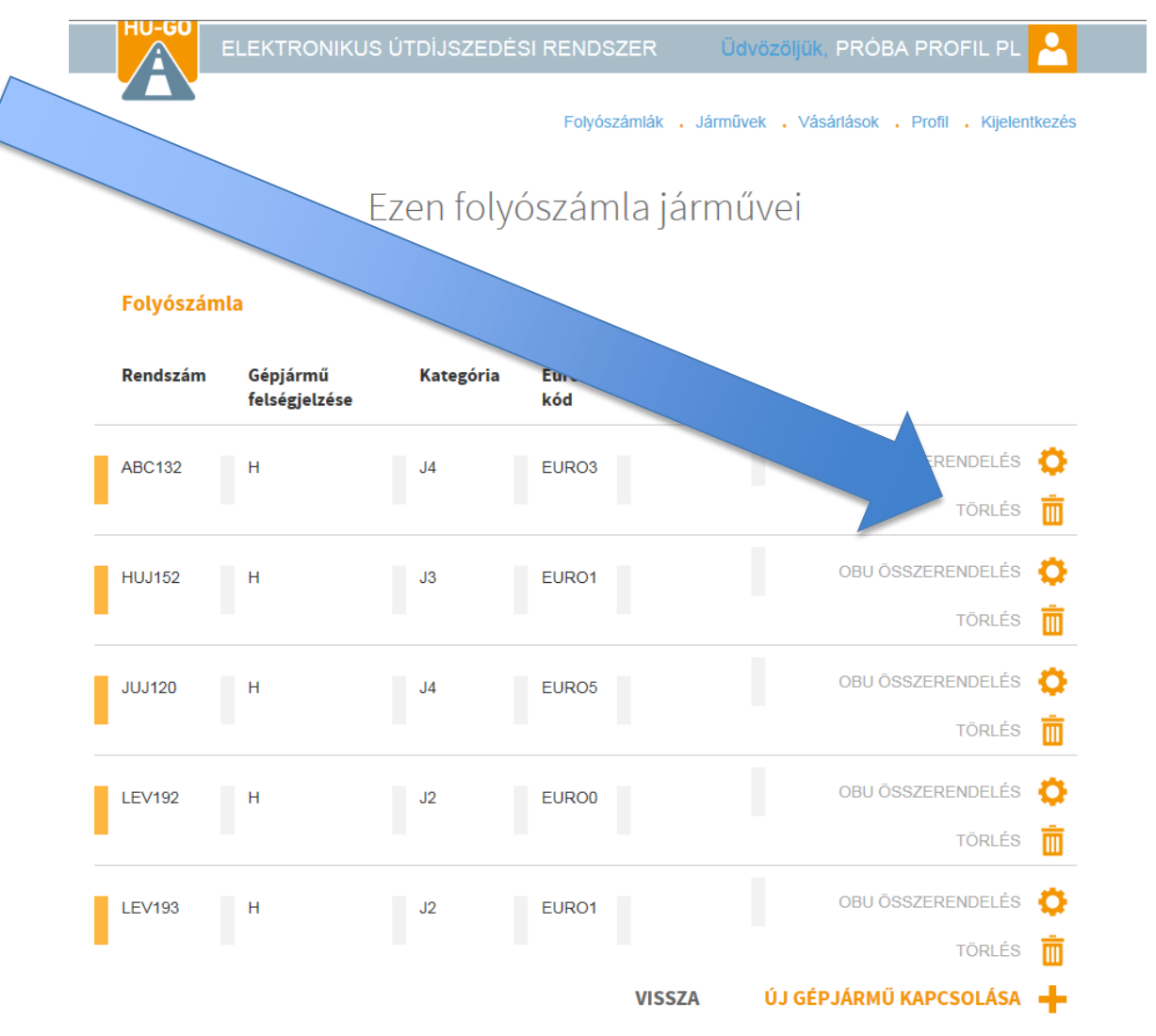

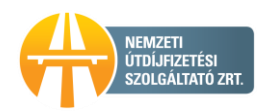

### 5. A felület visszaigazolja a változást.

#### Ezen folyószámla járművei

#### A gépjármű törlése a folyószámláról sikerült.

#### Folyószámla

|   | Rendszám | Gépjármű<br>felségjelzése | Kategória | Euró-<br>kód | OBU<br>azonosító |                   |   |
|---|----------|---------------------------|-----------|--------------|------------------|-------------------|---|
|   | HUJ14    | н                         | J4        | EURO5        |                  | OBU ÖSSZERENDELÉS | ¢ |
|   |          |                           |           |              |                  | TÖRLÉS            | Ō |
|   | HUJ152   | н                         | J3        | EURO1        |                  | OBU ÖSSZERENDELÉS | ¢ |
|   |          |                           |           |              |                  | TÖRLÉS            | Ō |
|   | JUJ120   | Н                         | J4        | EURO5        |                  | OBU ÖSSZERENDELÉS | ¢ |
|   |          |                           |           |              |                  | TÖRLÉS            | Ō |
|   | LEV123   | н                         | J4        | EURO2        |                  | OBU ÖSSZERENDELÉS | ¢ |
|   |          |                           |           |              |                  | TÖRLÉS            | Ō |
| M | MNM123   | н                         | J4        | EURO3        |                  | OBU ÖSSZERENDELÉS | ¢ |
|   |          |                           |           |              |                  | TÖRLÉS            | ŵ |

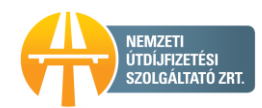

## 6. Újra a főmenüben kell legyünk, és az Összes folyószámla járművei című menüt kell kiválasztani.

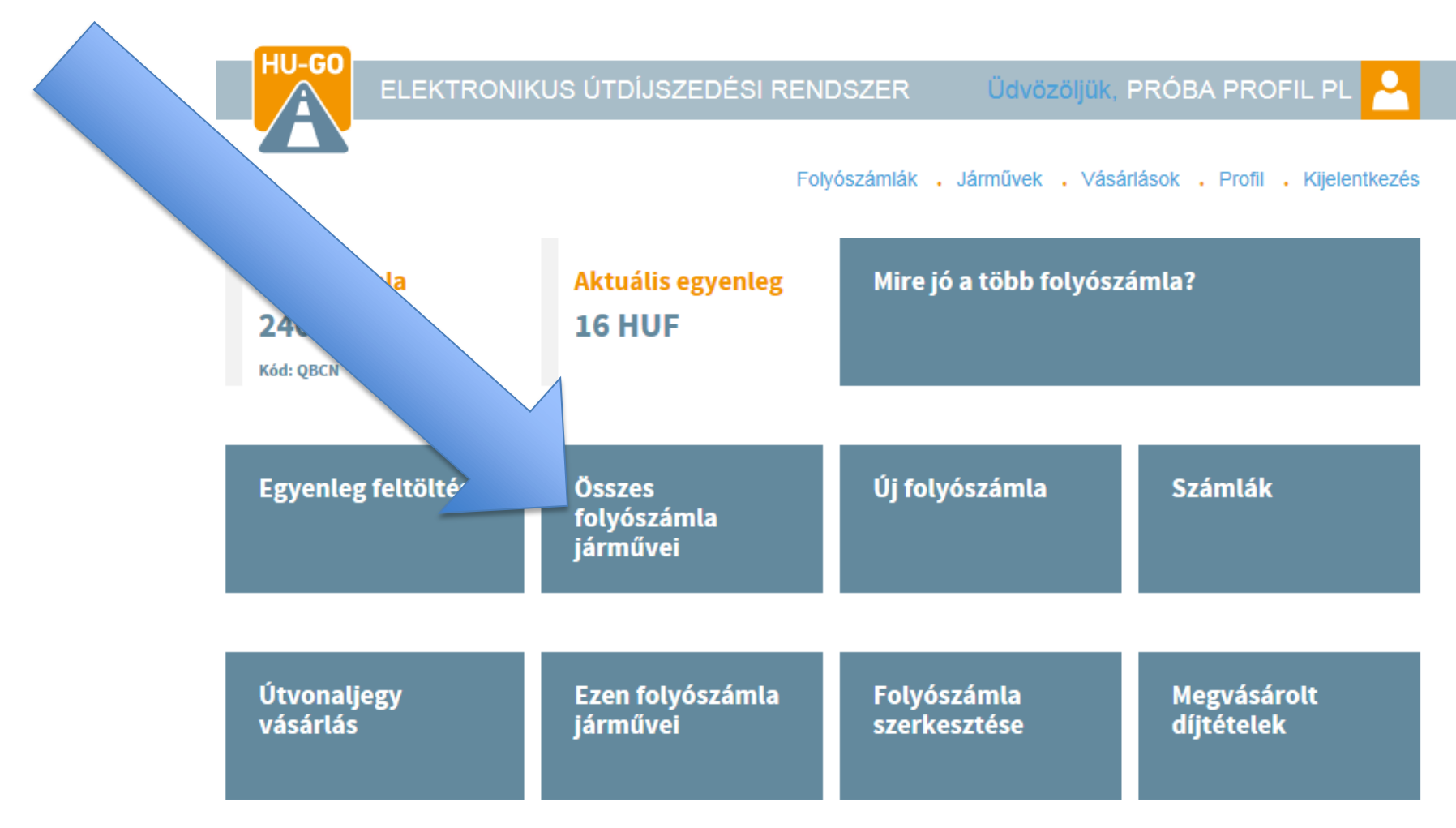

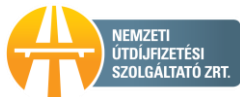

7. Összes folyószámla járművein belül az adott rendszám mellett a Törlés kiválasztása.

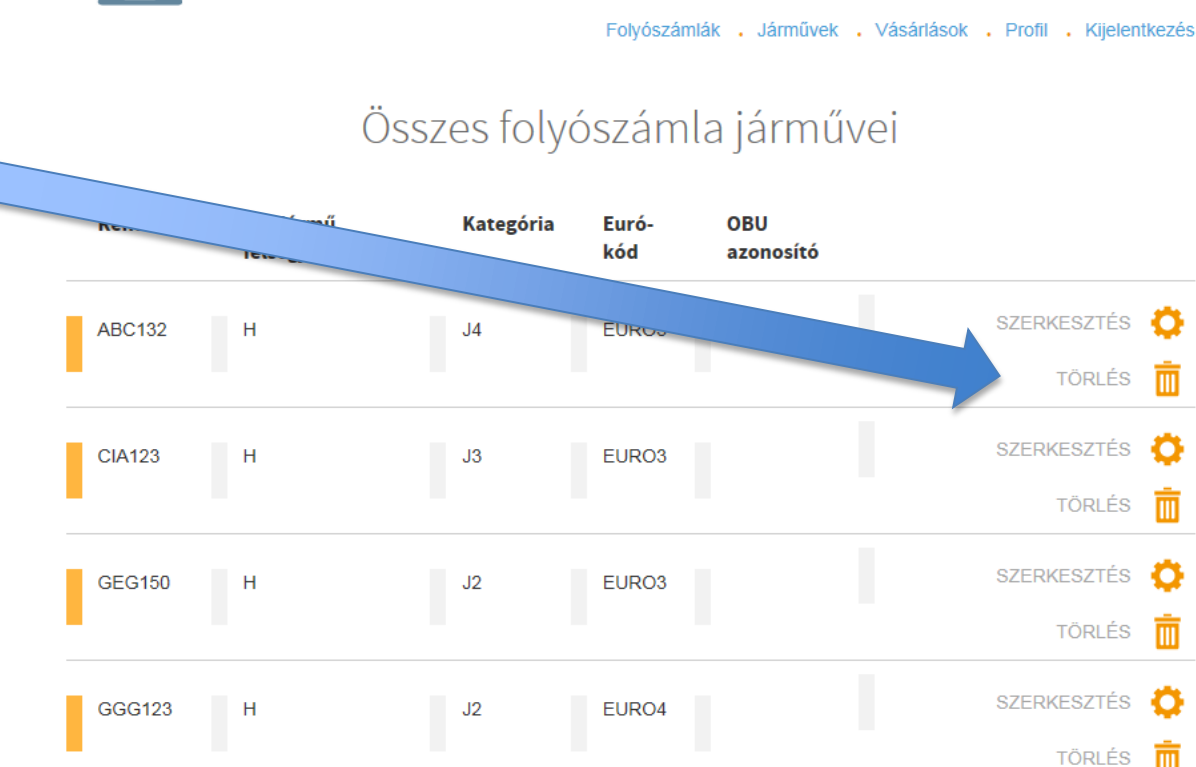

J4

J3

EURO5

EURO1

ELEKTRONIKUS ÚTDÍJSZEDÉSI RENDSZER

Üdvözöljük, PRÓBA PROFIL PL

Π

m

m

Π

SZERKESZTÉS 🚺

TÖRLÉS

SZERKESZTÉS 🚺

TÖRLÉS

HU-GO

HUJ14

HUJ152

Н

н

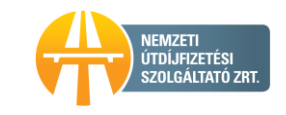

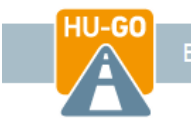

Folyószámlák . Járművek . Vásárlások . Profil . Kijelentkezés

A gépjármű törlése sikerült.

# RendszámGépjármű<br/>felségjelzéABC132HABC132HCIA123HCIA123HGEG150Ha felület<br/>visszaigazolja.HUU14

#### OBU Kategória Eurófelségjelzése kód azonosító SZERKESZTÉS O J4 EURO3 TÖRLÉS Ш SZERKESZTÉS 🚺 J3 EURO3 TÖRLÉS m SZERKESZTÉS σ J2 EURO3 TÖRLÉS Ш SZERKESZTÉS Ö J4 EURO5 TÖRLÉS M SZERKESZTÉS О EURO1 HUJ152 Н J3 TÖRLÉS Ш SZERKESZTÉS 🚺 JUH100 Н J4 EURO5

Összes folyószámla járművei

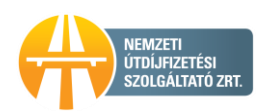